# UNIVERSAL PASSPORT 操作説明 I (学生向け)

学生支援システム(通称 UNIPA)は、学生のみなさんが大学生活を送るうえで必要な掲示情報(休 講・補講・教室変更など)閲覧、履修登録、シラバス検索、時間割照会、出席状況確認、成績照会などを 行うためのポータルサイトです。特に、掲示情報は更新されることが多いので、必ず1日1回 UNIPA へログイ ンし、自身に関わる情報が通知されていないかなどを確認するようにしてください。

※ご自宅のパソコンやスマートフォンからもアクセス可能です。

【OR コード】

目次

- 1. UNIPA へのアクセスとログイン
- 2. 画面の見方
- 3. 学籍情報確認·変更
- 4. シラバス照会
- 5. 履修登録
- 6. 出欠状況確認
- 7. 成績照会
- 8. 学修ポートフォリオ

### ・1. UNIPA へのアクセスとログイン

下記アドレスまたは QR コードより UNIPA ヘアクセスする。 情報センターより配布された、アカウントとパスワードでログインして下さい。

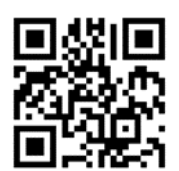

| 【URL】 | https://unipa.nagoya-su.ac.jp |  |
|-------|-------------------------------|--|
|       |                               |  |

| 名占屋座美大字<br>Rugoya Singro University<br>Rugoya Singro University<br>Rugoya University                   |                       |
|----------------------------------------------------------------------------------------------------|-----------------------|
| ★シラバス検索★                                                                                               | User ID               |
| アカウントとパスワードを                                                                                           | Password              |
| 定期メンテナンス<br>・下記時間帯はメンテナンスのため、システムを<br>入力します。                                                           | D LOGIN               |
| 停止時間:午前1:00~午前4:30                                                                                     | パスワードを忘れた方はこちら(保護者専用) |
| ス <b>マートフォンでの利用</b><br>・学生/保護者のみスマートフォンサイトを利用できます。<br>スマートフォンでログインする場合は、「スマートフォンはこちら <sup>1</sup> をクリッ | <u>スマートフォンはこちら</u>    |
| クしてください。                                                                                               |                       |
| · · · · · · · · · · · · · · · · · · ·                                                                  |                       |
|                                                                                                    |                       |

### 2. 画面の見方について

【ホーム画面】 画面上部の「UNIVERSAL PASSPORT RX」のロゴをクリックするとホーム画面に戻ります。

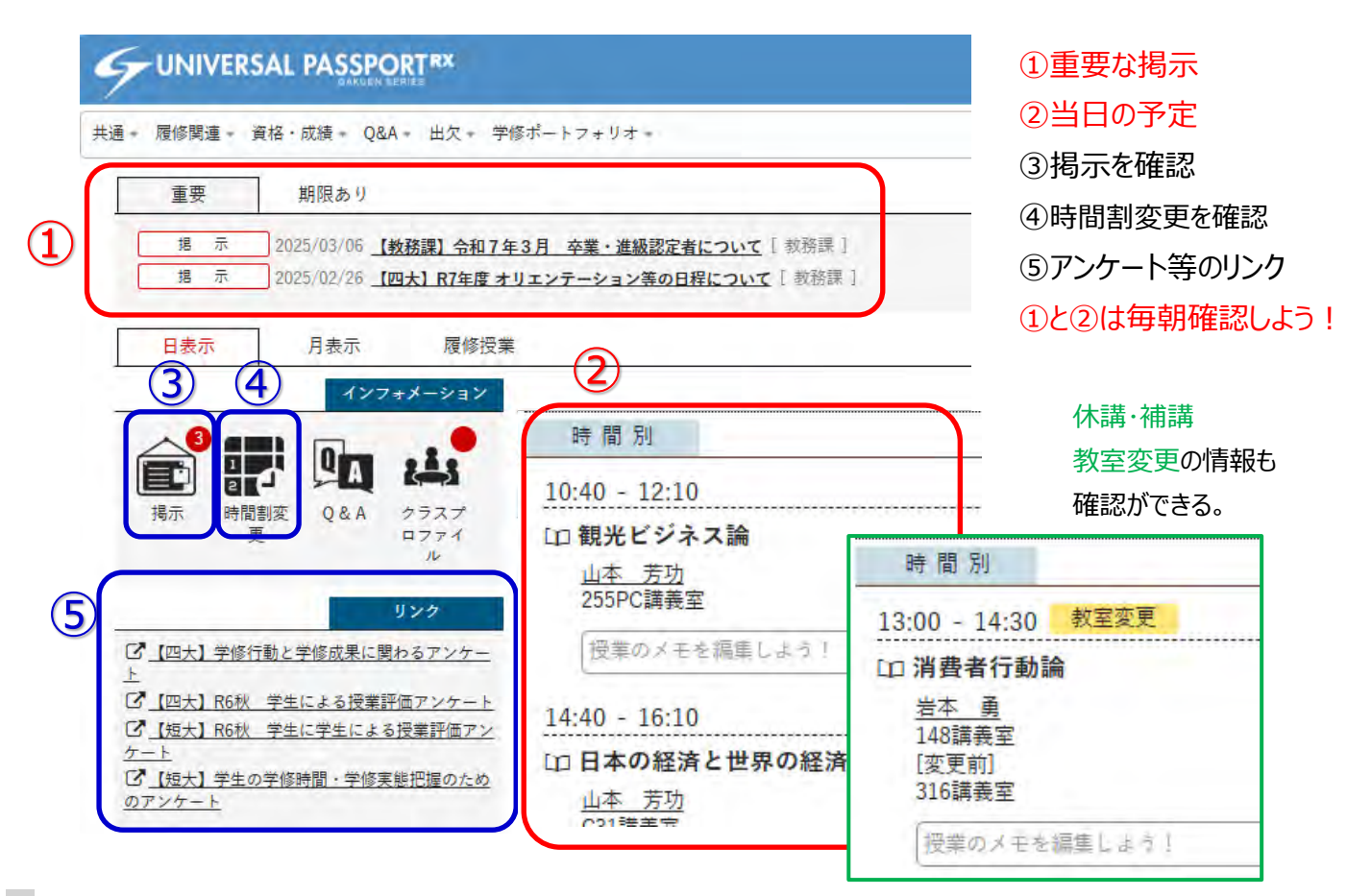

① 重要な掲示:「重要」タブには新着のお知らせが掲示されます。

②当日の予定:当日の時間割が表示されます。また、休講・補講、教室変更の情報も確認ができます。

③掲示:掲示一覧が表示されます。表示グループや、既読、未読、新着、重要掲示、申込機能のある掲示、フラグつ けた掲示などをタブで切替えて確認することが可能です。

④時間割変更:休講・補講、教室変更などの授業に関する掲示一覧が表示されます。

⑤リンク:アンケートや履修の取り消しフォームなどのリンクが表示されます。

## ①と②は毎朝確認しよう!

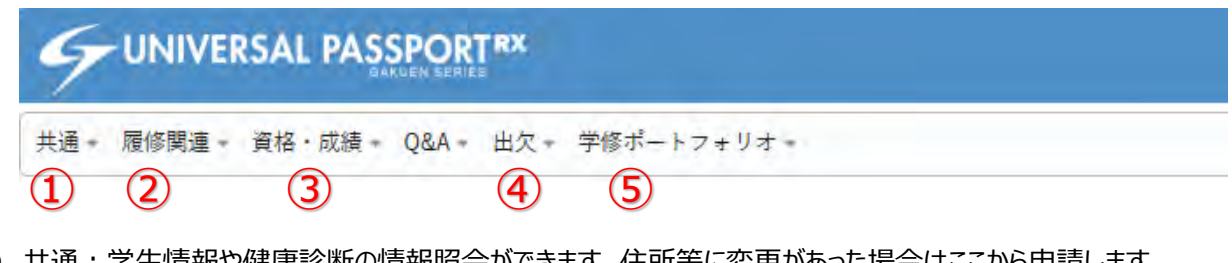

- ① 共通:学生情報や健康診断の情報照会ができます。住所等に変更があった場合はここから申請します。
- ② 履修関関連: 履修等登録、時間割の確認ができます。
- ③ 資格・成績: 今までの成績が確認できます。
- ④ 出欠: 授業の出席状況が確認できます。
- ⑤ 学習ポートフォリオ: 成績・GPA・卒業単位状況を確認できます。また、目標設定等の登録を行い学習成果の 可視化に利用します。

# 3. 学籍情報確認・変更登録について

自身の学籍情報を確認するには、「共通」タブの「学籍情報照会」から確認します。

| 共通 • 履修関連 • 資                             | 格·成績 + Q&A - 出 | 欠。 学修ポートフォリ      | <i>†</i> + |               | -   |
|-------------------------------------------|----------------|------------------|------------|---------------|-----|
| 個人情報照会                                    | アンケート回答        | 揭示               | 安否確認       | 教員スケジュール      |     |
| 学籍情報照会<br><del>了籍情報変更申請</del><br>建康診断情報照会 | アンケート回答        | 揭示板              | 安否確認回答     | 教員スケジュール      |     |
| 日表示                                       | 月表示 層          | <b>授修授業</b>      |            |               | 6   |
|                                           |                | 2025/04/0<br>※ E | 7(月)       | 【←前週】 ◆前日】 今日 | l]翌 |
| 揭示 時間割<br>更                               | ∞ Q&A _        | 「マイスケジュール追加      |            |               |     |

#### 以下のように自身の学籍情報が表示されます。

| 字籍情報照会       |                 | 学篇情報照会 [Bsb004] |
|--------------|-----------------|-----------------|
| すべて開く すべて閉じる |                 | 健康診断情報照会        |
| ▼ 学生         |                 |                 |
| 学籍番号         | test001         |                 |
| 学生氏名         | サンプル学生test001   |                 |
| カナ氏名         | サンプルガクセイtest001 |                 |
| 英語氏名         |                 | No Image        |
| 旧姓氏名         |                 |                 |
| 旧姓氏名(カナ)     |                 |                 |
| 性別           | 男性              |                 |
| 生年月日         | 2001/04/01      |                 |
| 国籍           |                 |                 |

個人情報の変更が必要となった場合には学籍情報変更申請を行う必要があります。

「共通」タブの「学籍情報変更申請」から申請します。

| 人情報照会                       | アンケート回答          | 揭示        | 安否確認   | 教員スケジュール   |   |
|-----------------------------|------------------|-----------|--------|------------|---|
| 籍情報照会<br>籍情報変更申請<br>康診断情報昭会 | アンケート回答          | 揭示板       | 安否確認回答 | 教員スケジュール   | Ī |
| 日表示                         | 月表示<br>インフォメーション | 履修授業      |        |            | - |
|                             | QA               | 2025/04/0 | 7(月)   | 【▲前週】▲前日】今 |   |

#### 変更後の情報を記載し、画面下部の「申請内容確認」をクリックします。

| 01 基本情報(住所・電話番号等) * | 表示      |                                                                                                    |
|---------------------|---------|----------------------------------------------------------------------------------------------------|
| は必須項目です。            |         | A CONTRACTOR OF A CONTRACTOR OF A CONTRACTOR OF A CONTRACTOR OF A CONTRACTOR OF A CONTRACTOR A CONTRACTOR A |
| 项目名                 | 現在の登録内容 | 変更内容                                                                                                    |
| 住所(都道府県・市区町村ま<br>で) |         | 尾張旭市新居町                                                                                                    |
| 住所(番地)              |         | 1-4                                                                                                    |
|                     |         |                                                                                                    |
| 連絡先電話番号             |         |                                                                                                    |
| 郵便番号                |         |                                                                                                    |
| 2更理由:               |         |                                                                                                    |
| 引越に伴う住所変更           |         |                                                                                                    |

#### 事務局で承認された後には、右上の表示が「申請中」→「承認済」に変わりますのでご確認ください。

| Ê籍情報変更申請               |   |    | 学藉情報変更申請 [Bsb010] |
|------------------------|---|----|-------------------|
| 01 基本情報(住所・電話番号等)(申請中) | + | 表示 | 申請中               |

| 項目名                 | 現在の登録内容 | 変更内容    |
|---------------------|---------|---------|
| 住所(都道府県・市区町村ま<br>で) |         | 尾張旭市新居町 |
| 住所(番地)              |         | 1-4     |
| 住所(アパート名称・部屋番<br>号) |         |         |
| 住所(カナ)1             |         |         |
| 15 1 1 1 2 2        |         |         |

| 学籍情報変更申請               |      | 学籍情報変更申請 [Bsb010] |
|------------------------|------|-------------------|
| 01 基本情報(住所・電話番号等)(承認済) | * 表示 | 承認济               |
|                        |      |                   |

| 項目名                                                                                                    | 現在の登録内容 | 変更内容    |
|----------------------------------------------------------------------------------------------------|---------|---------|
| 住所(都道府県・市区町村ま<br>で)                                                                                                    |         | 尾張旭市新居町 |
| 住所(番地)                                                                                                    |         | 1-4     |
| 住所(アパート名称・部屋番<br>号)                                                                                                    |         |         |
| 住所 (カナ) 1                                                                                                    |         |         |
| NAMES OF A DESCRIPTION OF A DESCRIPTION OF<br>A DESCRIPTION OF A DESCRIPTION OF A DESCRIPTION OF A DESCRIPTION OF A DESCRIPTION OF A DESCRIPTION OF A DESCRIPTION OF A DESCRIPTION OF A DESCRIPTION OF A DESCRIPTION OF A DESCRIPTION OF A DESCRIPTION OF A DESCRIPTION OF A DESCRIPTIONO |         |         |

# 4. シラバス照会について

「履修関連」タブから「シラバス照会」をクリックします。

| 通 - | 履修関連 · 資格 · 成績 · | Q&A * 出欠 * 学修 | ポートフォリオ・ |          |  |
|-----|------------------|---------------|----------|----------|--|
|     | 履修               | 時間割           | シラバス     | 授業評価     |  |
| 1   | 履修登録             | 学生時間割表        | シラバス照会   | 授業評価回答   |  |
| ſ   |                  | 試験時間割表        |          | 授業評価結果照会 |  |

シラバス検索画面が表示されます。学科組織や開講曜日・時限、授業科目名などによる検索が可能です。条件が多いと 検索結果が表示されないことがあります。

| ラバス検索   |                                         |
|---------|-----------------------------------------|
| 入学年度学期  | 2024 春学期 *                              |
| 学科組織    | すべて対象 *                                 |
| 成績用科目分類 | すべて対象                                   |
|         | ※成績用科目分類を指定する場合、入学年度学期および学科組織を指定してください。 |
| 授業管理部署  | すべて対象                                   |
| 開講年度学期  | 2025 春学期                                |
| 授業科目    | 観光ビジネス論                                 |
| 担当教員    | 部分一致で検索                                 |
| 学生      | 学年指定な1 1年 2年 3年 4年                      |
| 74      |                                         |

授業科目名で「観光ビジネス論」を検索すると次のように表示されます。

| 曜日時限≎ | 授業科目 🖘                  | 担    |
|-------|-------------------------|------|
| 88    | <u>D0550001 観光ビジネス論</u> | 山本 芳 |
| **    | IF006401 観光ビジネス論        | 山本 芳 |

表示したい授業科目名をクリックすると詳細が表示されます。

|     | シラパス照会    |                                                                                                    |                                   |                                           |
|-----|-----------|----------------------------------------------------------------------------------------------------|-----------------------------------|-------------------------------------------|
| 苦く  |           |                                                                                                    | 0                                 | ・ふせんを貼る 日日                                |
| ~   | 科目名       | 観光ビジネス論                                                                                                  | 科目No.                             | TF230431                                  |
| 退   | 科目英語名     | Tourism Business                                                                                         | 単位数                               | 2単位                                       |
| 逋   | 担当者名      | 山本 芳功                                                                                                    | 開講年度学期                            | 2025年度春学期                                 |
| 月   | カリキュラムマップ | 専門的 知識・技能 〇 幅広い教養 〇 主体性                                                                                  | 協働力                               | 問題解決能力                                    |
| 1   | 授業の概要     | 日本の観光産業は世界から注目されている。インパウンドの影響もあり<br>な情報をもとに知らべる。また、その情報をもとにSNSで<br>調べて討論していく。                            | J、今、観光地域                          | や政府は何をすべきかも                               |
| ter | 学修目標      | 日本政府は我が国の観光産業を基幹産業として成長させ観光立国に向け<br>位置付けているかを理解させる。自然、文化、気候、食という観光振興<br>の様な我が国の観光力を理解し、又世界の観光状況を学修し、将来この | けて取り組んでい<br>興に必要な4条件す<br>0分野で活躍する | る。何故観光を成長産第<br>を我が国は備えている。<br>人材育成を目標とする。 |
|     | 到達目標      | コロナ禍によって観光客のニーズはもちろん、受け入れ側である観光時<br>るのではなく、違うかたちで「再生」されている。この授業では、大き                                     | 也や地域社会・住<br>\$く変わり始めた             | 民の意識は、元の状態に<br>観光のかたちを修得する                |

## 5. 履修登録について

「履修関連」タブから「履修登録」をクリックします。(\*履修登録期間外は利用できません。)

| 1    |             | DAKUEN SEFIES    | 前回ログイン:2025/03/28 1 | 3:13     | 22 A 14 1 | and the second second |
|------|-------------|------------------|---------------------|----------|-----------|-----------------------|
| 共通 + | 履修関連 · 資格·成 | 績 - Q&A - 出欠 + 学 | 疹ポートフォリオ =          |          |           |                       |
| 3/   | 履修          | 時間割              | シラバス                | 授業評価     |           |                       |
| C    | 履修登録        | 学生時間割表           | シラバス照会              | 授業評価回答   |           |                       |
|      |             | 試験時間割表           |                     | 授業評価結果照会 |           |                       |
|      | 学科組織        | すべて対象            |                     |          |           |                       |
|      | 成績用料目分類     | すべて対象            |                     |          |           |                       |

「授業を選択」、「授業を追加」、「授業コードを直接入力」の3パターンから選択し、履修登録ができますが、

「授業を選択」から登録する場合について説明します。

①履修を希望するシラバスの確認します。授業欄の右下の 🥒 をクリックすると参照できます。

②履修する授業名にカーソルを合わせクリックしてください。 授業欄が黄色に変わります。取り消す場合は、再度クリックし黄 色が消えたら選択が取り消されてます。

実習授業や集中講義は、下方に載っております。

科目欄が青い科目は、必修科目等で取り消しができない授業です。 この授業は必ず受けてください。

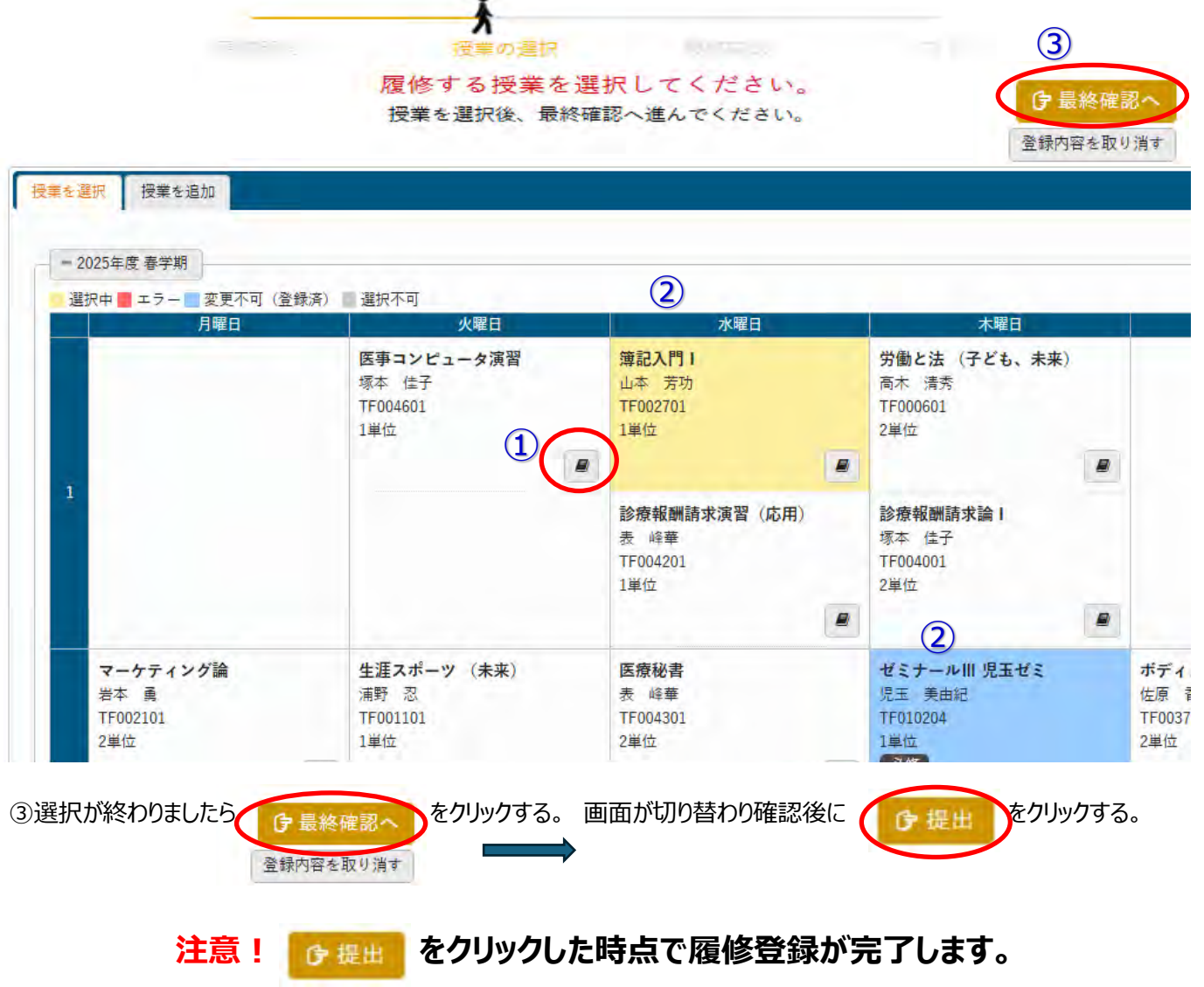

## 必ずクリックしましょう!

④履修登録が終わりましたら、「履修関連」タブから「学生時間割表」をクリックします。

### 登録した時間割が表示されますので、必ず確認してください。

| 記録   | 時間到    | 21=187 | <b>播業運</b> 体          |
|------|--------|--------|-----------------------|
|      | 时间割    | 27/12  | 1X. <del>A</del> aTIM |
| 履修登録 | 学生時間割表 | シラバス照会 | 授業評価回答                |
|      | 試験時間割表 |        | 授業評価結果照会              |

| 月曜日                                        | 火曜                                       | 3 水曜日                                     | 木曜日                                                            |                               |
|--------------------------------------------|------------------------------------------|-------------------------------------------|----------------------------------------------------------------|-------------------------------|
| 1                                          |                                          | <b>簿記入門 I</b><br>山本 芳功<br>TF002701<br>1単位 |                                                                |                               |
| <b>観光ビジネス論</b><br>山本 芳功<br>TF006401<br>2単位 | <b>企業と会計</b><br>山本 芳功<br>TF002001<br>2単位 | 簿記検定講座Ⅰ<br>山本 芳功<br>TF009101<br>1単位       | <b>ゼミナールIII 児玉ゼミ</b><br>児玉 美由紀<br>TF010204<br>1単位<br><b>必修</b> | <b>ファ</b><br>平崎<br>TF0<br>2単( |

## 6. 出欠状況の確認について

月4

「出欠」タブから「学生出欠状況確認」をクリックします。科目ごとに出欠席の状況・出席率の確認ができます。

TF000301 日本の経済と世界の経済(山本 芳功)

| 1         |        | PARJER SERIES | 前回ログイン:2025/    | 03/28 13:13 |       |       | 77 8 45 |       |            | 10      | SE     |
|-----------|--------|---------------|-----------------|-------------|-------|-------|---------|-------|------------|---------|--------|
| 共通 - 履修関連 | - 資格   | ·成績 + Q&A + 出 | 文・ 学修ポートフォリオ・   |             |       |       |         |       |            |         |        |
| 出欠状況確認    | 認      | Ľ             | 欠               |             |       |       |         | 学生    | 由欠状涉       | 记確認 [At | :b005] |
| 開講年度学     | ≥期     | 2025年度春学,     | 生田欠状況確認         |             |       |       |         |       |            |         |        |
| 出席率基準     | 目      | 2025/04/07    |                 |             |       |       |         |       |            |         | 林麦     |
|           | 0:     | 出席 ▽:早退 △:汕   | 馘 ×:欠席 公:公欠 休:休 | └講 −:授業対象   | 财外 外: | 試験対象  | 外 🟒     | :定期試験 | ŧ /1       | :追試験    | ·# :   |
| 曜日時限      |        |               | 授業科目            | 出席率         | 1回    | 20    | 3回      | 4回    | 5 <b>回</b> | 6回      | 7回     |
| 月2        | TF0064 | 401 観光ビジネス論(  | 山本 芳功)          |             | 04/07 | 04/14 | 04/21   | 04/28 | 05/12      | 05/19   | 05/2€  |

04/07 04/14 04/21 04/28 05/12 05/19 05/2€

# 7. 成績照会について

「資格・成績」タブから「成績照会」をクリックしてください。

| /         | TO REAL      |               | 7 1 7 + 2023/03/28 13:13 |  |
|-----------|--------------|---------------|--------------------------|--|
| 共通 - 履修関連 | + 資格・成績 + Q& | A + 出欠 + 学修ポー | トフォリオ・                   |  |
|           | 資格           | 成績            |                          |  |
|           | 希望資格登録       | 成績照会          |                          |  |

成績一覧、単位修得状況欄が表示されます。また、成績表の PDF 出力も可能です。表示パターンや表示設定科目を変更し表示ボタンをクリックすることで、条件を絞ることも可能です。

| 表示パターン<br>表示対象科目                                                                    | <ul> <li>まとめて表示</li> <li>年度学期表示</li> <li>不合格科目</li> <li>履修中科目</li> </ul>                                                                                                    | 示 ( 異国) <b>340</b><br>配当なし科目        | 入<br>利<br>科           | 学してから <del>^</del><br>目の成績を | 今までのす/<br>表示するな                                                    | べての履修<br>易合                                                         |                                                                                                    | P                                                            |
|-------------------------------------------------------------------------------------|----------------------------------------------------------------------------------------------------|-------------------------------------|-----------------------|-----------------------------|--------------------------------------------------------------------|---------------------------------------------------------------------|----------------------------------------------------------------------------------------------------|--------------------------------------------------------------|
|                                                                                     |                                                                                                    |                                     | _ر                    |                             |                                                                    | -                                                                   |                                                                                                    | Q 表                                                          |
|                                                                                     | 科目                                                                                                    | 単位数                                 | 評価                    | 出席率                         | 年度                                                                 | 学期                                                                  |                                                                                                    | 教員氏名                                                         |
| 【総合教育科                                                                              | 料目】                                                                                                    |                                     |                       |                             |                                                                    |                                                                     |                                                                                                    |                                                              |
| *必修*                                                                                |                                                                                                    |                                     |                       |                             |                                                                    |                                                                     |                                                                                                    |                                                              |
| 経済                                                                                  | 学入門                                                                                                    | 2                                   | в                     | 80%                         | 2024                                                               | 秋学期                                                                 | 山本                                                                                                    | 芳功                                                           |
| ライス                                                                                 | フプランニング(菊武基礎)                                                                                                    | 2                                   | А                     | 100%                        | 2024                                                               | 春学期                                                                 | 高木                                                                                                    | : 弘恵                                                         |
| 実践                                                                                  | キャリア教育丨                                                                                                    | 2                                   | А                     | 100%                        | 2024                                                               | 春学期                                                                 | 児玉                                                                                                    | 美由紀                                                          |
| 実践                                                                                  | キャリア教育Ⅱ                                                                                                    | 2                                   | С                     | 80%                         | 2024                                                               | 秋学期                                                                 | 児玉                                                                                                    | 美由紀                                                          |
| 就職調                                                                                 | 試験対策丨                                                                                                    | 1                                   | А                     | 100%                        | 2024                                                               | 春学期                                                                 | 服部                                                                                                    | 文彦                                                           |
| 情報リテラシー                                                                             |                                                                                                    |                                     | C                     | 100%                        | 2024                                                               | 寿学期                                                                 | 計田                                                                                                    | 直之                                                           |
|                                                                                     |                                                                                                    | 2                                   |                       | 度・学期ご                       | との履修科                                                              | 目の成績                                                                | <u>≹</u> [Km                                                                                                | ig006]                                                       |
| 重報 -<br>費照会<br>表示パターン<br>表示対象科目                                                     | ●まとめて表示 ●年度学期表示<br>● 不合格科目 ● 履修中科目 ● 甌                                                                                                    | 2<br>昇順<br>弾なし科目                    | )<br>年)<br>を፺         | 度・学期ご                       | との履修科合                                                             | 目の成績                                                                | ≹ [Km                                                                                                    | ng006]                                                       |
| 道照会<br>表示パターン<br>表示対象科目<br>024年度秋学期                                                 | ●まとめて表示<br>● 年度学期表示<br>● 不合格科目 ● 履修中科目 ● 甌                                                                                                    | 2<br>昇順<br>踏なし科目                    | )<br>年)<br>を፺         | 度・学期ご                       | との履修科合                                                             | 目の成績                                                                | ₹ [Km                                                                                                    | g006]<br>PDF<br>Q 表示                                         |
| 遺照会<br>表示パターン<br>表示対象科目<br>024年度秋学期                                                 | <ul> <li>● まとめて表示 ● 年度学期表示</li> <li>● 不合格科目 ● 履修中科目 ● 配</li> <li>● 和目</li> </ul>                                                                                                    | 2<br> <br>昇順  <br>驿順 <br> <br>当なし科目 | )<br>年)<br>を注         | 度・学期ご<br>表示する場              | との履修科合                                                             | 目の成績                                                                | <u></u>                                                                                                    | g006]<br>PDF<br>Q 表示<br>教員氏名                                 |
|                                                                                     | <ul> <li>● まとめて表示</li> <li>● 年度学期表示</li> <li>● 不合格科目</li> <li>● 履修中科目</li> <li>● 配</li> <li>● 和目</li> <li>科目</li> </ul>                                                                                                    | 2<br><u>昇順 降順</u><br>当なし科目          | )<br>年<br>を<br>す      | 度・学期ご                       | との履修科合                                                             | 目の成績                                                                | € [Km                                                                                                    | g006]<br>PDF<br>Q 表示<br>教員氏名                                 |
|                                                                                     | <ul> <li>● まとめて表示 ● 年度学期表示</li> <li>● 不合格科目 ● 履修中科目 ● 面</li> <li>▲ 科目</li> <li>科目</li> </ul>                                                                                                    | 2<br><u>昇順 降順</u><br>当なし科目          | )<br>年<br>/<br>を<br>え | 度・学期ごる場                     | との履修科合                                                             | 目の成績                                                                | € [Km                                                                                                    | g006]<br>PDF<br>Q 表示<br>教員氏名                                 |
|                                                                                     | <ul> <li>まとめて表示</li> <li>年度学期表示</li> <li>不合格科目</li> <li>履修中科目</li> <li>顧</li> <li>科目</li> <li>科目</li> <li>料目</li> </ul>                                                                                                    | 2<br><u>昇順 降順</u><br>当なし科目          |                       | 度・学期ご                       | との履修科<br>合<br>( 評価<br>2 B                                          | <b>目の成績</b><br>出席率<br>80%                                           | ≩ [Km                                                                                                    | g006]<br>PDF<br>Q 表示<br>教員氏名                                 |
|                                                                                     | <ul> <li>まとめて表示</li> <li>年度学期表示</li> <li>不合格科目</li> <li>履修中科目</li> <li>配</li> <li>科目</li> <li>料目</li> <li>料目</li> <li>キャリア教育 II</li> </ul>                                                                                                    | 2<br><u>昇順 降順</u><br>当なし科目          | )<br>年<br>/<br>を<br>引 | 度・学期ご                       | との履修科<br>合<br>2 B<br>2 C                                           | 目の成績<br>出席率<br>80%<br>80%                                           | ■ [Km                                                                                                    | g006]<br>PDF<br>Q 表示<br>教員氏名<br>芳功<br>美由紀                    |
|                                                                                     | <ul> <li>まとめて表示</li> <li>年度学期表示</li> <li>本合格科目</li> <li>履修中科目</li> <li>両</li> <li>科目</li> <li>科目</li> <li>料目</li> <li>キャリア教育 II</li> <li>ネスマナー</li> </ul>                                                                                                    | 2<br><u>昇順 降順</u><br>当なし科目          |                       | 度・学期ご                       | との履修科<br>合<br>2 B<br>2 C<br>1 C                                    | 目の成績<br>出席率<br>80%<br>80%<br>73%                                    | ■ [Km                                                                                                    | g006]<br>PDF<br>Q 表示<br>教員氏名<br>芳功<br>美由紀<br>美由紀             |
|                                                                                     | <ul> <li>● まとめて表示 ● 年度学期表示</li> <li>● 不合格科目 ● 履修中科目 ● 配</li> <li>● 和目</li> <li>● 科目</li> <li>科目</li> <li> 本スマナー</li> </ul>                                                                                                    | 2<br><u>昇順 降順</u><br>当なし科目          | )<br>年<br>/<br>を<br>引 | 度・学期ご                       | との履修科<br>合<br>2 B<br>2 C<br>1 C                                    | 目の成績<br>出席率<br>80%<br>80%<br>73%                                    | ■ [Km<br>山本<br>児玉                                                                                           | g006]<br>PDF<br>Q 表示<br>教員氏名<br>芳功<br>美由紀<br>美由紀             |
| ig照会<br>表示パターン<br>表示対象科目<br>024年度秋学期<br>【総合教育<br>* 必修*<br>程践:<br>ビジ:<br>* 選択*<br>人間 | <ul> <li>まとめて表示 ●年度学期表示</li> <li>● 不合格科目 ● 履修中科目 ● 配</li> <li>科目</li> <li>科目</li> <li>料目</li> <li>キャリア教育 II</li> <li>ネスマナー</li> <li>関係とコミュニケーション</li> </ul>                                                                                                    | 2<br><u>昇順 降順</u><br>当なし科目          |                       | 度・学期ご<br>表示する場              | との履修科<br>合<br>2 B<br>2 C<br>1 C<br>2 B                             | 目の成績<br>出席率<br>80%<br>80%<br>73%<br>80%                             | ★ [Km<br>山児児<br>北<br>北<br>北<br>北<br>二<br>二<br>二<br>二<br>二<br>二<br>二<br>二<br>二<br>二<br>二<br>二<br>二<br>二<br>二 | g006]<br>PDF<br>Q 表示<br>教員氏名<br>芳功<br>美由紀<br>美由紀<br>友江       |
|                                                                                     | <ul> <li>● まとめて表示 ● 年度学期表示</li> <li>● 不合格科目 ● 履修中科目 ● 面</li> <li>● 和目</li> <li>● 科目</li> <li>科目</li> <li>科目</li> <li>***</li> <li>***</li> <li>***</li> <li>**</li> <li>**</li></ul> | 2<br><u>昇順 降順</u><br>当なし科目          |                       | 度・学期ご                       | との履修科<br>合<br>2 B<br>2 C<br>1 C<br>2 B<br>2 C<br>1 C<br>2 B<br>2 C | 目の成績<br>出席率<br>80%<br>80%<br>73%<br>80%<br>80%<br>80%<br>80%<br>80% | ■ [Km<br>山児児<br>都傍崎                                                                                         | g006]<br>PDF<br>Q 表示<br>教員氏名<br>芳功<br>美由紀<br>美由紀<br>友江<br>則之 |

|      |        |       |       | 成績照会 |
|------|--------|-------|-------|------|
| 科目分類 | 卒業要件単位 | 修得済単位 | 履修中単位 | 合計単位 |
| 卒業要件 | 65     | 37    | 18    | 55   |
| 総合教育 |        | 21    | 7     | 28   |
| 必修   | 15     | 13    | 2     | 15   |
| 選択   |        | 8     | 5     | 13   |
| 他学科  |        | 0     | 0     | (    |
| 単位互換 |        | 0     | 0     | (    |
| 専門教育 |        | 14    | 10    | 24   |
| 選択   |        | 14    | 10    | 24   |
| 他学科  |        | .0    | 0     | 0    |
| 単位互換 |        | 0     | 0     | C    |
| ゼミ   | 4      | 2     | 1     | 3    |
| 合計   |        | 37    | 18    | 55   |

「卒業要件」の欄は項目ごとに、確認してください。

• 单位修得状况

合計単位数が、卒業要件を満たしていても、各項目ごとに必要最低単位を満たす必要があります。 ※次に説明する、学修ポートフォリオからも確認できます。

## 8. 学修ポートフォリオについて

「学修ポートフォリオ」タブから「学修ポートフォリオ」をクリックしてください。

学修ポートフォリオでは、「学習到達度」「GPA」「単位修得状況」「履修成績情報」の確認ができ、「学修目標」の登録を行い学習成果の可視化に利用します。

※「単位修得状況」「履修成績情報」は、「資格・成績」タブの「成績照会」でも確認できます。

| 学修ポートフォリオ 学修ポートフォ                                                                                                    | ・ <b>リオ</b> 学修ポートフォリオ [Spf008                                                                                                    |
|----------------------------------------------------------------------------------------------------|----------------------------------------------------------------------------------------------------|
| 表示項目 すべて対象 表示                                                                                                    | 学修ポートフォリオ表示項目設定 学修ポートフォリオ朝                                                                                                    |
| <ul> <li>学修度</li> </ul>                                                                                                    |                                                                                                    |
| 学修到達度 🕄                                                                                                    | ■ 履修予約科目を含む 🚽 履修中科目を含む                                                                                                    |
| 2024年度<br>2024年度<br>100%<br>90%<br>80%<br>60%<br>50%<br>60%<br>50%<br>60%<br>50%<br>60%<br>50%<br>60%<br>50%<br>60%<br>50%<br>60%<br>60%<br>50%<br>60%<br>50%<br>60%<br>60%<br>60%<br>60%<br>60%<br>60%<br>60%<br>60%<br>60%<br>6 | 学生成績とカリキュラムを基に、ディブロマポリシー到達度を算出し、学生の<br>度ごとの成長を可視化しています。 【ディプロマポリシー(卒業認定・学位授与方針)】 本学では、建学の精神である「職業教育をとおして社会で活躍できる人材の育<br>成」にむけたカリキュラムを履修し、各学科において必要な単位取得等の要件<br>満たした、次のような能力・資質を備えた人物に学位を授与します。 |
| 20%                                                                                                    |                                                                                                    |

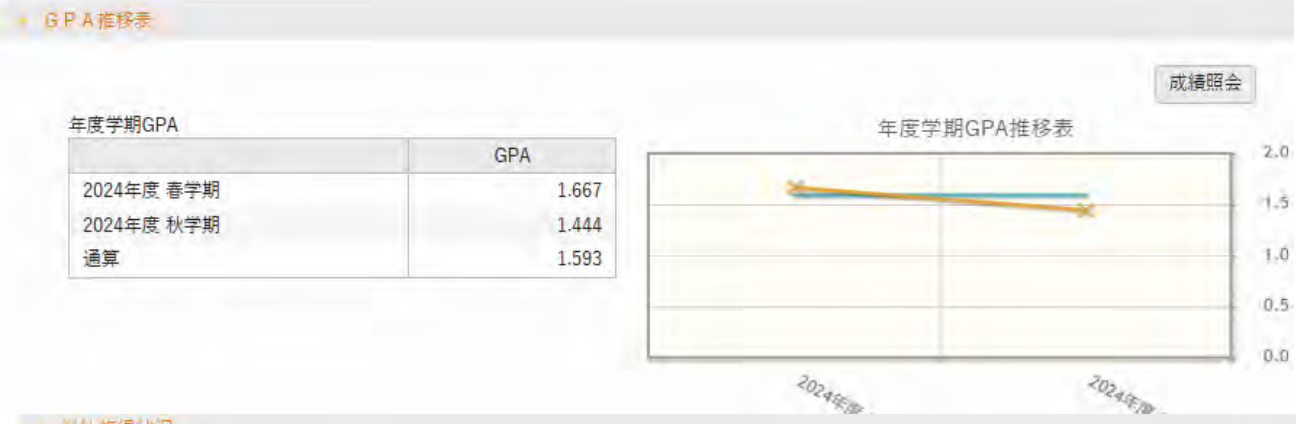

#### - 単位修得状況

|      |        |       |       | 成績照会 |
|------|--------|-------|-------|------|
| 科目分類 | 卒業要件単位 | 修得済単位 | 履修中単位 | 合計単位 |
| 卒業要件 | 65     | 27    | 18    | 45   |
| 総合教育 |        | 15    | 6     | 21   |
| 必修   | 15     | 13    | 2     | 15   |
| 選択   |        | 2     | 4     | 6    |
| 他学科  |        | 0     | 0     | 0    |
| 単位互換 |        | 0     | 0     | 0    |
| 專門教育 |        | 10    | 11    | 21   |
| 選択   |        | 10    | 11    | 21   |

#### • 履修成循情報

| 対象年度    | 2024年度 | 表示 | 成績照会 |
|---------|--------|----|------|
| → 2025年 | 唐 春学期  |    |      |

| 科目        | 単位数 | 評価 | 出席率 | 教員氏名   |
|-----------|-----|----|-----|--------|
| 【総合教育科目】  |     |    |     |        |
| *必修*      |     |    |     |        |
| 経済学入門     | 2   | с  | 67% | 山本 芳功  |
| 実践キャリア教育Ⅱ | 2   | В  | 73% | 児玉 美由紀 |
| ビジネスマナー   | 1   | В  | 67% | 児玉 美由紀 |
| 【専門教育科目】  |     |    |     |        |
| * 灌井 *    |     |    |     |        |

2025年度 + 春学期 - 表示

| これまでの振  | り返り       |         |        |
|---------|-----------|---------|--------|
| これからの目标 | <b>*</b>  |         |        |
| 教員コメント  |           |         |        |
|         |           | 0 確定    |        |
|         | これまでの振り返り | これからの目標 | 教員コメント |